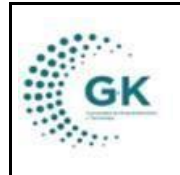

**MODULO:** Regulación y Control **OPCION:** Ingreso de formulario de Guías

## **OBJETIVO:**

Ingresar información de Guías para el control.

## **PROCEDIMIENTO:**

Para ingresar la información de Guías de productos en el sistema, seguimos los siguientes pasos:

1. Ingrese al módulo de Control de Precios desde su pantalla principal. De clic en el botón que se muestra a continuación:

| TYME Soporte@gk-innova.com                                                  |                           |                            |               |                    |                |             |                                                                                                    |
|-----------------------------------------------------------------------------|---------------------------|----------------------------|---------------|--------------------|----------------|-------------|----------------------------------------------------------------------------------------------------|
| 1. Gestión Convenios     2. Recepción de Documentos     Gestión WK-Procesos | ¢¢                        |                            | 59            | स्रि               |                |             | Ud. tiene 1 TRAMITES<br>POR REASIGNAR<br>COMPRAS POR REVISAR<br>EN GESTIÓN DE<br>PROCESOS PAL/POA/PAC |
| Documentos/Formulanos de<br>interes     Ver Agenda                          | General                   | Planificación              | Presupuesto   | Administracion     | GKNOW          | Documental  | Ir a la bandeja                                                                                       |
| L Panel de acceso de usuarios                                               | IReports                  | Contabilidad               | Activos Fijos | Inventarios        | Talento Humano | Tributación |                                                                                                    |
|                                                                             |                           | S                          |               |                    | • <b>•</b> •   |             |                                                                                                    |
|                                                                             | Gestión por<br>Resultados | Tesoreria<br>ERÉS/CONSULTA | Servicios     | Control de Precios | Medico         |             |                                                                                                    |
| 92.168.1.80/Gestiona/kservicios                                             | A                         |                            |               |                    |                |             |                                                                                                    |

2. Cree un nuevo periodo para la toma semanal. Para ello, ingrese a la barra lateral y seleccione "Formulario Ingreso Productos"

| KGestiona ≡                    |                                      |
|--------------------------------|--------------------------------------|
| OPCIONES DEL MODULO            | PRECIOS 1768172830001 E!             |
| ■ GESTION                      |                                      |
| Control de Precios             |                                      |
| E Formulario Ingreso Productos | -                                    |
| PARAMETROS                     | Levantamiento de información para co |
| REPORTES                       |                                      |
| <pre>K REGRESAR</pre>          |                                      |
|                                | )S! Registro de productos que llegan |
| mayorista                      |                                      |
|                                |                                      |

3. Diríjase a la segunda pestaña de la pantalla y clic en el botón "+ Nuevo". Para buscar los periodos de toma de precios que se han registrado anteriormente utilice la primera pestaña junto con sus filtros.

|               | MA                        | NUAL DE USUARIO                                     |                                     |                                          | VERSION |
|---------------|---------------------------|-----------------------------------------------------|-------------------------------------|------------------------------------------|---------|
| GK            |                           |                                                     | JUNIO 2024                          |                                          |         |
|               |                           | EGULACIÓN I CONTI                                   | GK-GESTIONA                         |                                          |         |
| INICIO O      | SESTION DE CONTROL DE PRI | ECIOS 1768172830001 EMPRESA: Empresa Pública Metrop | oolitana Mercado Mayorista de Quito | December 11, 2024, 12:43 pm Login PYME 🔅 |         |
| 🔚 Registro de | ingreso de productos      | Ø Formulario de datos                               |                                     |                                          |         |
|               |                           |                                                     |                                     |                                          |         |
| FC            | DRMULARIO DE DATOS        | AGREGAR UN NUEVO REGISTRO PRESIONE (+) NUEVO        |                                     | + Nuevo 🗟 Grabar                         | 8       |
| FORMUL        | ARIO DE INFORMACION       |                                                     |                                     |                                          |         |
|               | Codigo                    | Codigo es requerido                                 | Fecha_traslado                      | dd/mm/aaaa                               |         |
| PROVE         | EDOR                      |                                                     |                                     |                                          | _       |
|               | Proveedor                 | Ingrese informacion required                        | Identificacion                      | Identificacion es requerido              |         |
|               | Nro.Guia                  | Nro.Guia es requerido                               | Nro.Placa                           | Nro.Placa es requerido                   |         |
| ORIGE         | N                         |                                                     |                                     |                                          | -       |
|               | Provincia                 | Ingrese informacion required                        | Cantón                              | Cantón es requerido                      |         |
|               | Lugar de Partida          | Lugar de Partida es requerido                       |                                     |                                          |         |
|               | Comerciante               | Ingrese informacion required                        |                                     |                                          |         |
|               | <b></b>                   |                                                     | ·                                   |                                          |         |

4. Registre la información requerida **antes de ingresar los productos** y haga clic en "Grabar" para que pueda ingresar los productos.

| FORMULARIO DE INFORMACIÓN         Codigo       0       Fecha trasiado       11/12/2024         PROVEEDOR       Proveedor       JACOME CRIOLIO MARCO MARIO       Identificacion       1704041894         Nro.Biua       12       Nro.Piaca       E0000         ORIGEN       Provincia       PICHINCHA       Cantón       MEJIA         Uagr de Partida       Mg/a       Cantón       MEJIA         Il Staforma (1)       PILATAFORMA 1       Nro.Dical       ALI-13         PRODUCTOS       PRODUCTOS       Presentación       Cantidad                                                                                                    | + AGREGAR NUE    | VO REGISTRO      |                              |                | + Nuevo 🏳 Grabar 😫 |
|----------------------------------------------------------------------------------------------------|------------------|------------------|------------------------------|----------------|--------------------|
| Codigo       0       Fecha trasiado       11/12/2024         PROVEEDOR       Proveedor       JACOME CRIOLLO MARCO MARIO       Identificacion       1704041894         Nro.Guia       122       Nro.Piaca       E0000         ORIGEN       Provincia       F/CHINCHA       Cantón       MEJIA         Ugar de Partida       Mejía       Comerciante       Ulis ALONZO LLUMIQUINGA PUCO         Plateforma (*)       PLATAFORMA 1       Nro Local       ALI-13         Estado       registro       Presentación       Presentación         Detaile Producto       Ingrese informacion required       Presentación       Presentación                                                                                                    | FORMULARIO DE IN | IFORMACION       |                              |                |                    |
| PROVEEDOR         Proveedor       JACOME CRIOLLO MARCO MARIO       Identificacion       1704041594         Nro.Guia       122       Nro.Piaca       E0000         ORICEN       Provincia       PICHINCHA       Cantón       MEJIA         Uugar de Partida       Mejía       Comerciante       LUIS ALONZO LLUMIQUINGA PUCO         Plataforma (*)       PLATAFORMA 1       Nro. Local       ALL-13         PRODUCTOS       Estado       registro         PRODUCTOS       Lingrese Informacion required       Presentación                                                                                                    |                  | Codigo           | 0                            | Fecha_traslado | 11/12/2024         |
| Proveedor       JACOME CRIOLLO MARCO MARIO       identificacion       1704011894         Nro.Guia       122       Nro.Pieca       E0000         ORIGEN       Provincia       PICHINCHA       Cantón       MEJIA         Lugar de Partida       Mejía       Comerciante       LUS ALONZO LUUMIQUINGA PUCO         Plataforma (*)       PLATAFORMA 1       Nro Local       ALU-13         Estado       registro       Estado       registro                                                                                                    | PROVEEDOR        |                  |                              |                |                    |
| Nro.Guia     122     Nro.Placa     E0000       ORIGEN     Provincia     PICHINCHA     Cantión     MEJIA       Lugar de Partida     Mejía     Comerciante     LUS ALONZO LLUMIQUINGA PUCO       Plataforma (*)     PLATAFORMA 1     Niro Local     ALI-13       Estado     registro     Fresentación     Fresentación       Detaile Productos     Ingrese informacion required     Presentación                                                                                                    |                  | Proveedor        | JACOME CRIOLLO MARCO MARIO   | Identificacion | 1704041894         |
| ORICEN       Província       P(CHINCHA       Cantón       MEJIA         Lugar de Partida       Mejía       Mejía       International Cantón       MEJIA         Comerciante       LUIS ALONZO LLUMIQUINGA PUCO       International Cantón       ALI-13         Plataforma (*)       PLATAFORMA 1       Nro Local       ALI-13         PRODUCTOS       Estado       registro       Presentación         Detaile Producto       Ingreze informacion required       Presentación         Cantidad es optional       Cantidad es optional       Cantidad es optional                                                                                                    |                  | Nro.Guia         | 122                          | Nro.Placa      | E0000              |
| Provincia     PrCHINCHA     Cantón     MEJIA       Lugar de Partida     Mejla                                                                                                    | ORIGEN           |                  |                              |                |                    |
| Lugar de Partida     Mejía       Comerciante     LUIS ALONZO LLUMIQUINGA PUCO       Plataforma (*)     PLATAFORMA 1       Estado     registro       PRODUCTOS     Ingrese informacion required       Presentación     Presentación       Cantidad     Cantidad es optional                                                                                                    |                  | Provincia        | PICHINCHA                    | Cantón         | MEJIA              |
| Comerciante     LUIS ALONZO LLUMIQUINGA PUCO       Plataforma (*)     PLATAFORMA 1       Estado     registro       PRODUCTOS     Ingrese Informacion required       Detaile Product     Ingrese Informacion required       Cantidad     Cantidad es optional                                                                                                    |                  | Lugar de Partida | Mejía                        |                |                    |
| Plataforma (*)     PLATAFORMA 1 <ul> <li>Nro Local</li> <li>ALL-13</li> <li>RDDUCTOS</li> </ul> <ul> <li>Presentación</li> <li>Cantidad es opoinnal</li> <li>Cantidad es opoinnal</li> <li>Cantidad es opoi</li></ul> |                  | Comerciante      | LUIS ALONZO LLUMIQUINGA PUCO |                |                    |
| Estado registro PRODUCTOS Detalle Producto Ingrese informacion required Presentación Cantidad Cantidad es oppional                                                                                                    |                  | Plataforma (*)   | PLATAFORMA 1                 | Nro Local      | ALI-13             |
| PRODUCTOS  Detaile Producto Ingrese informacion required Presentación Cantidad Cantidad es opcional                                                                                                    |                  | Estado           | registro                     |                |                    |
| Detaile Producto     Ingrese informacion required     Presentación       Cantidad     Cantidad es optional     Cantidad                                                                                                    | PRODUCTOS        |                  |                              |                |                    |
| Cantidad Cantidad es optional                                                                                                    |                  | Detaile Producto | Ingrese informacion required | Presentación   | <b>~</b>           |
|                                                                                                    |                  | Cantidad         | Cantidad es opcional         |                |                    |
| (+) Agregar Productos                                                                                                    | (+) Agregar Prod | luctos           |                              |                |                    |

5. Una vez grabada la información, busque los productos, escoja la presentación y registre la cantidad que ingresa. Luego, clic en "Agregar Productos" necesarios en la guía.

|                  | Estado           | registro     |                                             |              |              |          |          |
|------------------|------------------|--------------|---------------------------------------------|--------------|--------------|----------|----------|
| PRODUCTOS        |                  |              |                                             |              |              |          |          |
|                  | Detaile Producto | PAPAS CHAUCH | IA AMARILLA MALLA                           | Presentación | MALLA        |          | ~        |
|                  | Cantidad         | 20           |                                             |              |              |          |          |
| (+) Agregar Prod | luctos 05        |              |                                             |              |              |          |          |
|                  |                  |              |                                             |              |              |          |          |
| Código           | Categoria        | Product      | o/Articulos                                 |              | Presentación | Cantidad | Acciones |
| 14               | HORTALIZAS       | AGUACA       | TE GUATEMALTECO DE GUAYLLABAMBA SACO PAREJO |              | SACO         | 300      | ×        |
|                  |                  |              |                                             |              |              |          |          |

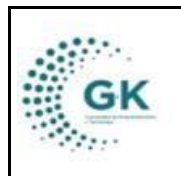

VERSION JUNIO 2024

6. Una vez finalizado el registro, debe "Guardar" el formulario. El formulario se lo puede imprimir en formato .pdf en el siguiente ícono.

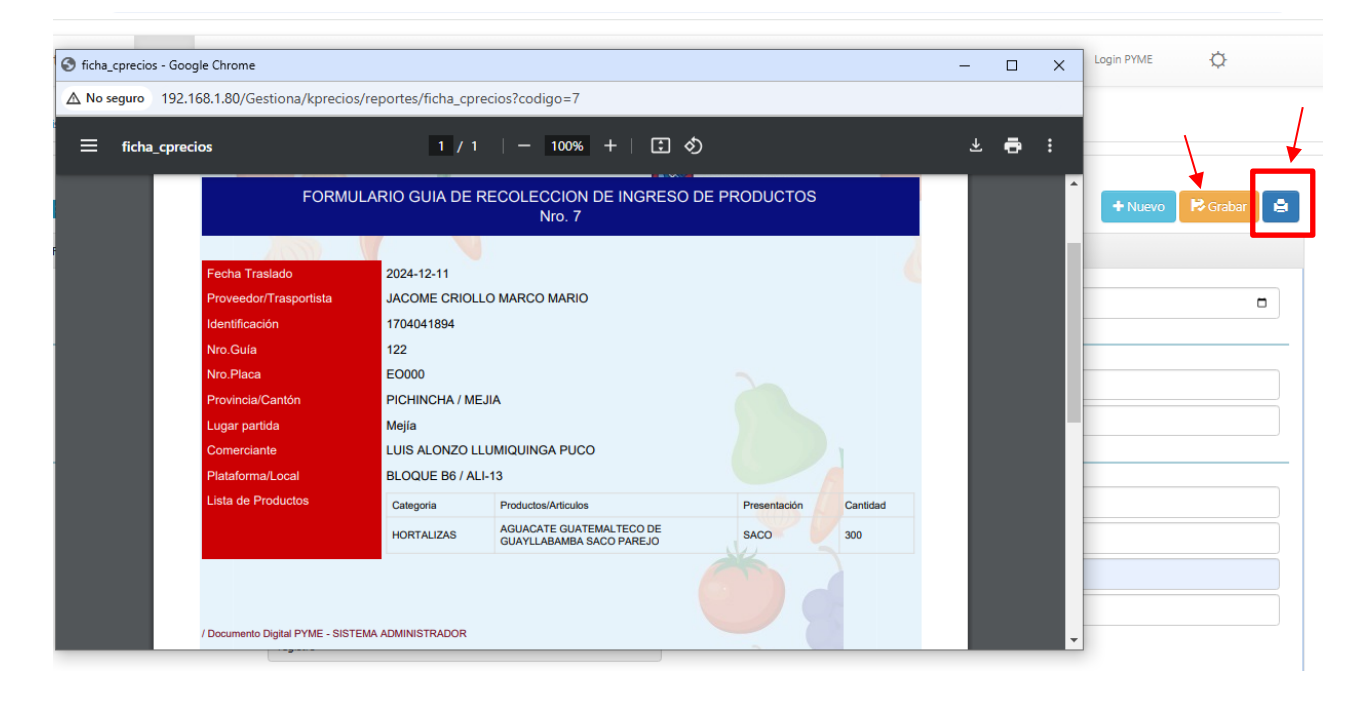